## How To Print Sanction order and Pension Card From <u>AP SEVA PORTAL</u>

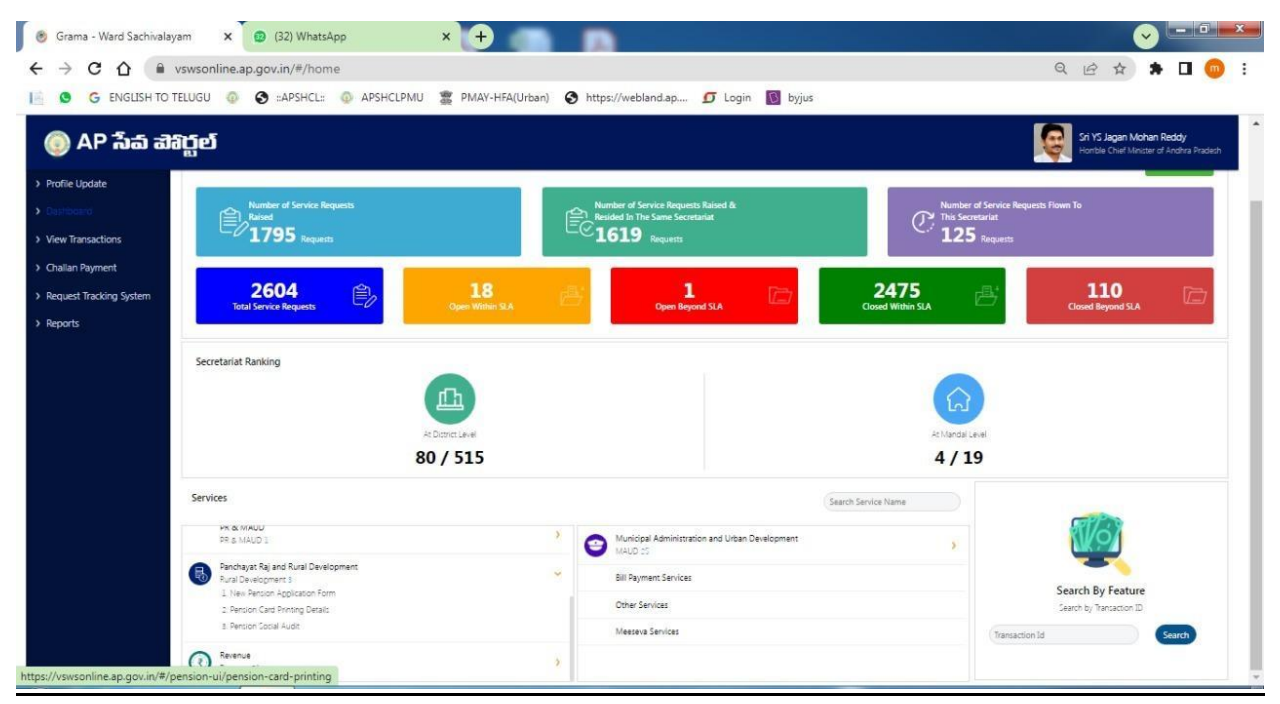

**1.** First DA/WEDPS Need To LOGIN <u>https://vswsonline.ap.gov.in/</u> and navigate to Pension Card Printing Details under Panchayat Raj and Rural Development.

| ← → C ☆ ⓐ                                                    | vswsonline.ap.gov.in/#/pension-ui/pension-card-                     | ञ ९ छ के 🕈 🗖 回 🗄                     |                 |                                                                    |
|--------------------------------------------------------------|---------------------------------------------------------------------|--------------------------------------|-----------------|--------------------------------------------------------------------|
| 📔 🧕 G ENGLISH TO                                             | O TELUGU 💿 🚱 ::APSHCL:: 💿 APSHCLPMU 🧝                               | PMAY-HFA(Urban) 🔇 https://webland.ap | 🖸 Login 🛐 byjus |                                                                    |
| 🍥 AP ใ้งอ์ ส่                                                | මෘත්ත                                                               |                                      |                 | Sri YS Jagan Mohan Reddy<br>Honble Chaf Minister of Andrea Pradesh |
| Profile Update     Dashboard                                 | Hello, Sri Rama Reddy Velagala<br>Panchayat Secretary Grade-VI (DA) |                                      |                 | 09-47-25 AM<br>31 December 2022 Str.   Log Out                     |
| Reports     View Transaction                                 | GSWS / Application Submittion / Rural Development Department /Pense | on Card Printing Details             |                 |                                                                    |
| Challan Payment     Request Tracking System                  | Pension Card Printing Details<br>Pension Authentication (Owner)     |                                      |                 |                                                                    |
| List Of Services                                             | Authentication Type*<br>© GTP:(Che Time Pattword)  Biometric        |                                      |                 |                                                                    |
| + Consumer Affairs, Food and Civil<br>Supplies               | 98385859858                                                         |                                      |                 |                                                                    |
| + GSWS Services<br>+ Health and Family Welfare<br>Department |                                                                     |                                      |                 | OTP Authenticate                                                   |
| + PR & MAUD<br>+ Panchayat Raj and Rural<br>Development      |                                                                     |                                      |                 |                                                                    |
| + Revenue                                                    |                                                                     |                                      |                 |                                                                    |
|                                                              |                                                                     |                                      |                 |                                                                    |
|                                                              |                                                                     |                                      |                 |                                                                    |

**2.** For card printing enter pensioner aadhar number and authenticate using OTP or biometric.

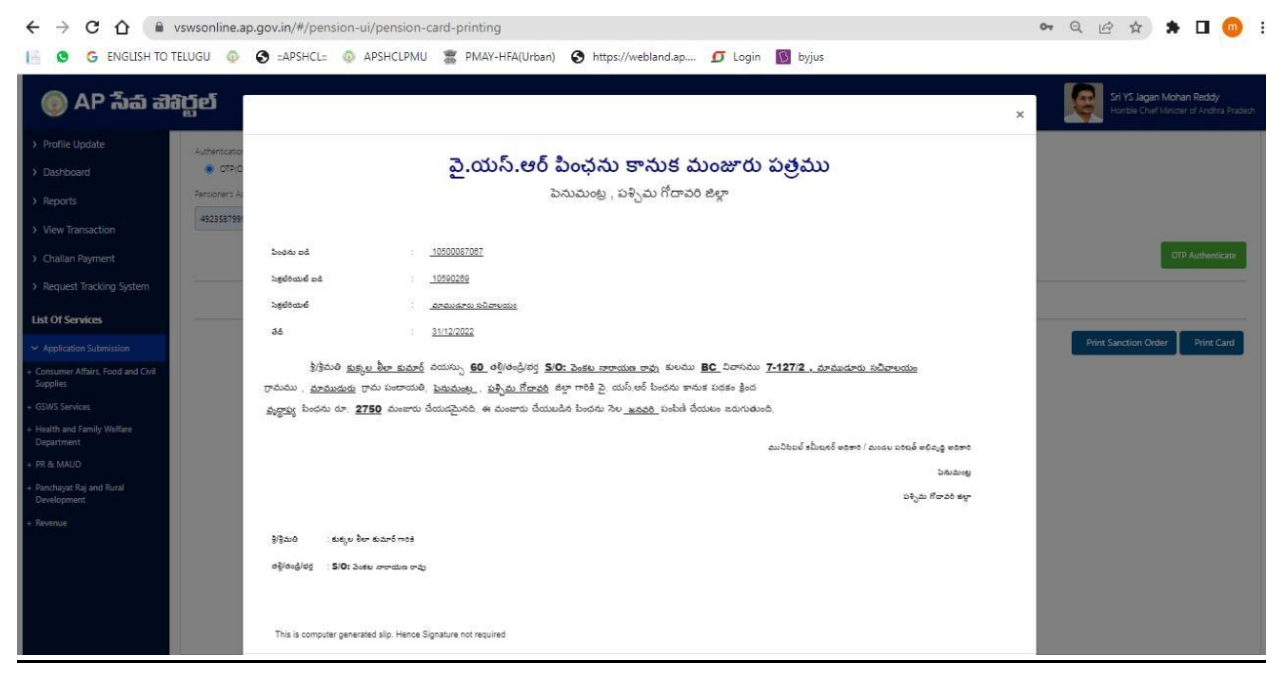

3. Print SANCTION ORDER on high security stationary

| ← → C ☆ ●                                      | vswsonline.ap.gov.in/#/pension-ui/pension-ca | on Q 🖻 ✿ 🛸 🗖 😳                                                                                                    |                          |                                                                   |
|------------------------------------------------|----------------------------------------------|----------------------------------------------------------------------------------------------------|--------------------------|-------------------------------------------------------------------|
| 📔 🧕 🔓 ENGLISH TO T                             | TELUGU 💿 🔇 ::APSHCL: 💿 APSHCLPMU             | 🖀 PMAY-HFA(Urban) 🔇 https://we                                                                                                    | bland.ap 互 Login 🛐 byjus |                                                                   |
| 💿 AP సేవ చె                                    | រស្តម៍                                       |                                                                                                    |                          | Sri YS Jagan Mohan Reddy<br>Honble Chef Minctar of Andhra Pradech |
| > Profile Update                               | L shart stor T and                           |                                                                                                    |                          |                                                                   |
| > Dashboard                                    | OTP(One Time Pactword)      Biometric        |                                                                                                    |                          |                                                                   |
| - Domocord                                     | Cantionary Ladhaar Number 1                  | OTD (One Time Damaged) +                                                                                                    |                          |                                                                   |
| > Reports                                      |                                              |                                                                                                    |                          |                                                                   |
| > View Transaction                             | 492358799952 Send OIP                        |                                                                                                    |                          |                                                                   |
| > Challan Payment                              |                                              |                                                                                                    |                          | OTP Authenticate                                                  |
| > Request Tracking System                      |                                              |                                                                                                    |                          |                                                                   |
| List Of Camiron                                |                                              |                                                                                                    | Pension Card Details     |                                                                   |
| Application Submission                         |                                              |                                                                                                    |                          | Print Sanction Order Print Card                                   |
| + Consumer Affairs, Food and Civil<br>Supplies |                                              |                                                                                                    |                          |                                                                   |
| + GSWS Services                                | 1947B                                        | and the second second se |                          |                                                                   |
| + Health and Family Welfare                    | ర్రామ / వార్డు ఇచివాలయదుు :                  | మాముడాడు సినివాలయం                                                                                                    |                          |                                                                   |
| Department                                     | గ్రామ/వార్తు సరివాలయము సంఖ్య:                | 10590269                                                                                                    |                          |                                                                   |
| + PR & MAUD                                    | పెళ్లని నిం :                                | 10500087067                                                                                                    |                          |                                                                   |
| + Panchayat Raj and Rural                      | Dig & dise :                                 | చుద్రాజ్                                                                                                    |                          |                                                                   |
| Development                                    | bdu :                                        | పక్కల రీలా పదార                                                                                                    |                          |                                                                   |
| + Revenue                                      | කුණුය මය / බඟානා :                           | 19/09/1962 / 60                                                                                                    |                          |                                                                   |
|                                                | 55/ deg :                                    | 3/0: 2050 ಸರ್ಯಾ ರವು<br>ನಾನುಗಳನ್ನು ನಿರ್ಮೇಶವರು                                                                                                    |                          |                                                                   |
|                                                | రాజుల / ముని పారిటీ :                        | bauduote                                                                                                    |                          |                                                                   |
|                                                | Mon :                                        | 28.20 గేరావర                                                                                                    |                          |                                                                   |
|                                                | 90 <sup>-5</sup> 2e :                        | xxxxxxxx9952                                                                                                    |                          |                                                                   |
|                                                | 0*5 Za :                                     |                                                                                                    |                          |                                                                   |
|                                                |                                              |                                                                                                    |                          |                                                                   |

**4.** Print Pension card

| C 🛆 🛈 about:bla                                                                                                    | ank                                                                                                    |                       |   |               |                | @ ☆ ≯ [        |
|----------------------------------------------------------------------------------------------------|----------------------------------------------------------------------------------------------------|-----------------------|---|---------------|----------------|----------------|
| G ENGLISH TO TE                                                                                                    | 12/31/02, 10:14 AM                                                                                                    | Pension Card Pireting |   | Print 1 she   |                | sheet of paper |
|                                                                                                    |                                                                                                    |                       | 3 | Destination   | 🖶 Microsoft XF | PS Docum 🔻     |
| 1997 - 1998<br>- 1997 - 1997<br>- 1997 - 1997 - 1997 - 1997 - 1997 - 1997 - 1997 - 1997 - 1997 - 1997 - 1997 - 1997 - 1997 - 1997 |                                                                                                    |                       |   | Pages         | All            | *              |
| గ్రామ/వార్డు                                                                                                    | The / Pg rearrange of the second second seco |                       |   | Color         | Color          | *              |
| సంఖ్య:<br>పెన్షస్ నెం :                                                                                                    | სის იკელი სადა არელი სადა არი<br>სადერ მან / თიირა ამი კილი კილი კილი კილი<br>სადე / მოქვ : წელ პაირა თლე                                                                                                    |                       | 1 | More settings |                | ~              |
| పెన్షస్ రకం<br>పీరు :                                                                                                    | print / org.: Antonio Schream<br>Antonio (antophild) Interneg<br>Agri Maja Arrait<br>and Sch                                                                                                    |                       |   |               |                |                |
| పుట్టిన తేది                                                                                                    | Ph la :                                                                                                    |                       |   |               |                |                |
| భర్త / తెండ్రి                                                                                                    |                                                                                                    |                       |   |               |                |                |
| గ్రామం / వా                                                                                                    |                                                                                                    |                       |   |               |                |                |
| మండలం /                                                                                                    |                                                                                                    |                       |   |               |                |                |
| జిల్లా :                                                                                                    |                                                                                                    |                       |   |               |                |                |
| ఆధార్ నెం :                                                                                                    |                                                                                                    |                       |   |               |                |                |
| 25 30 :                                                                                                    |                                                                                                    |                       |   |               | Print          | Cancel         |

**5.** Handed over to Beneficiary of recommended date proposed by higher authorities

Note:Please Print directly,Dont Save as PDF.